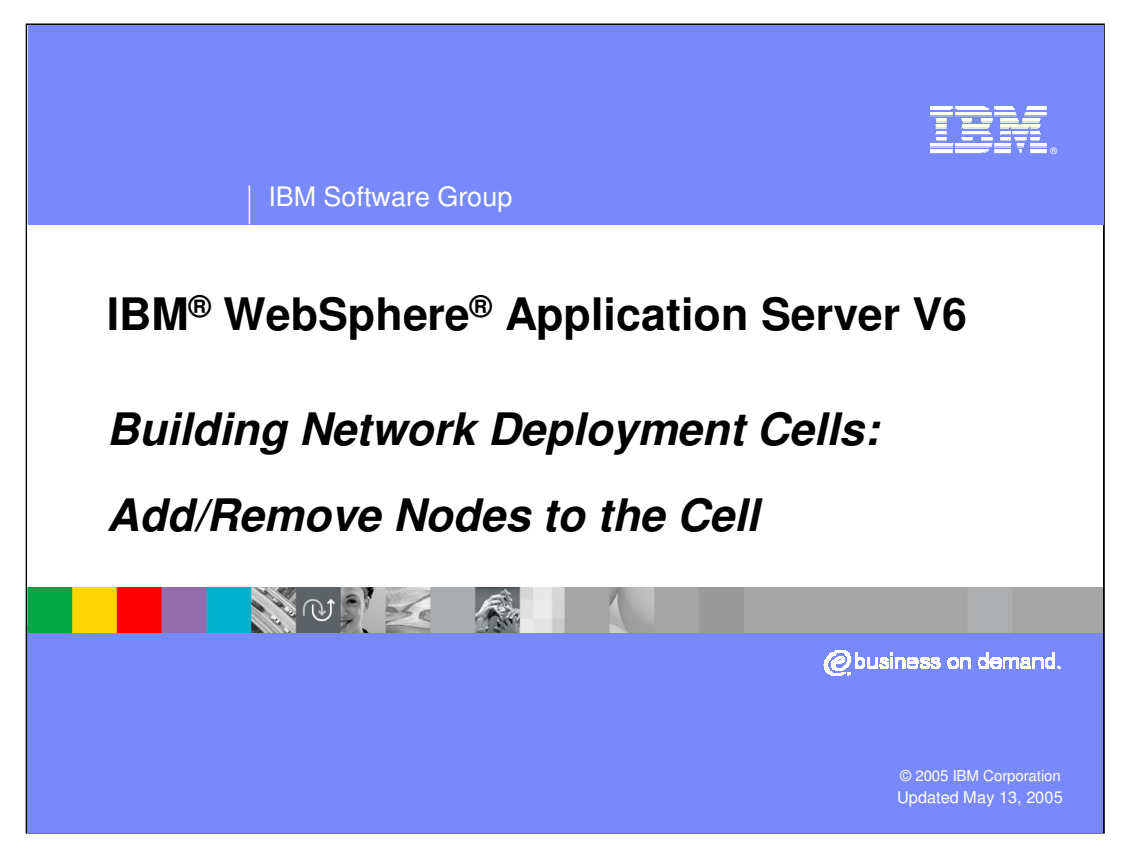

This presentation will cover building a WebSphere Network Deployment cell by adding and removing nodes.

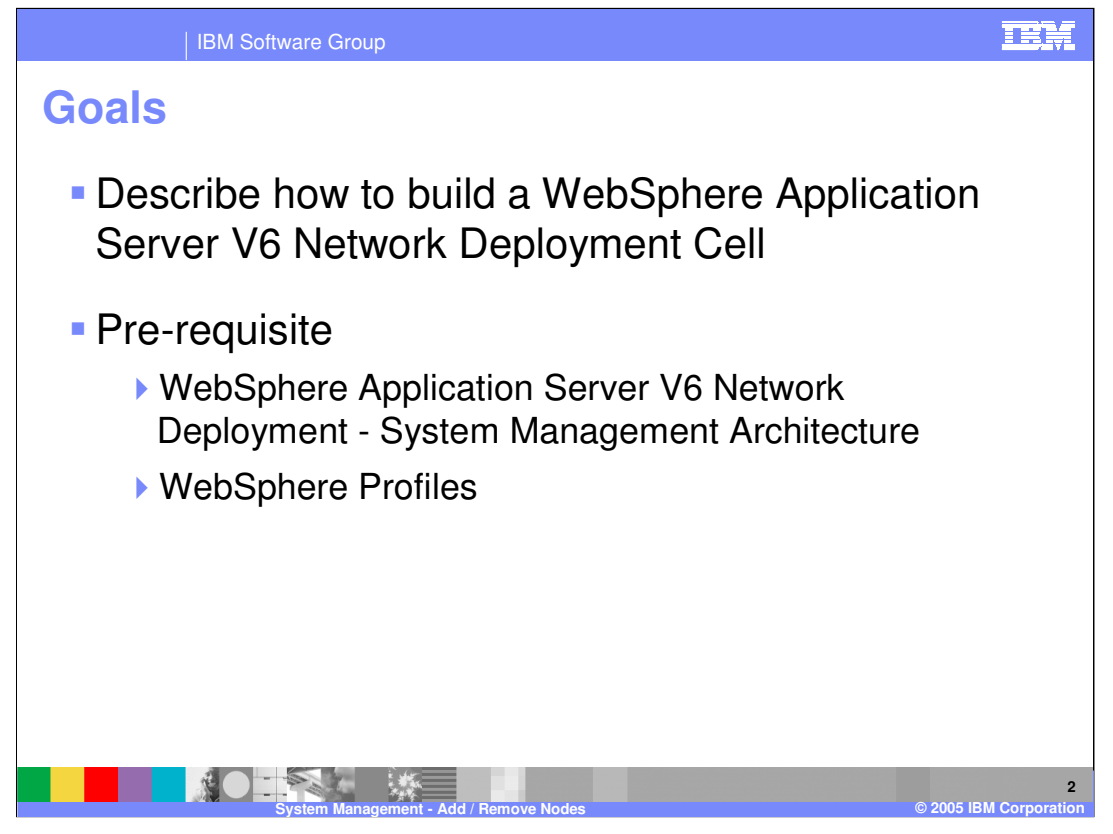

The goal of this presentation is to describe the process of adding and removing nodes. In version 6, these processes are very similar to version 5. You should already be familiar with the architecture, including the concept of WebSphere Profiles.

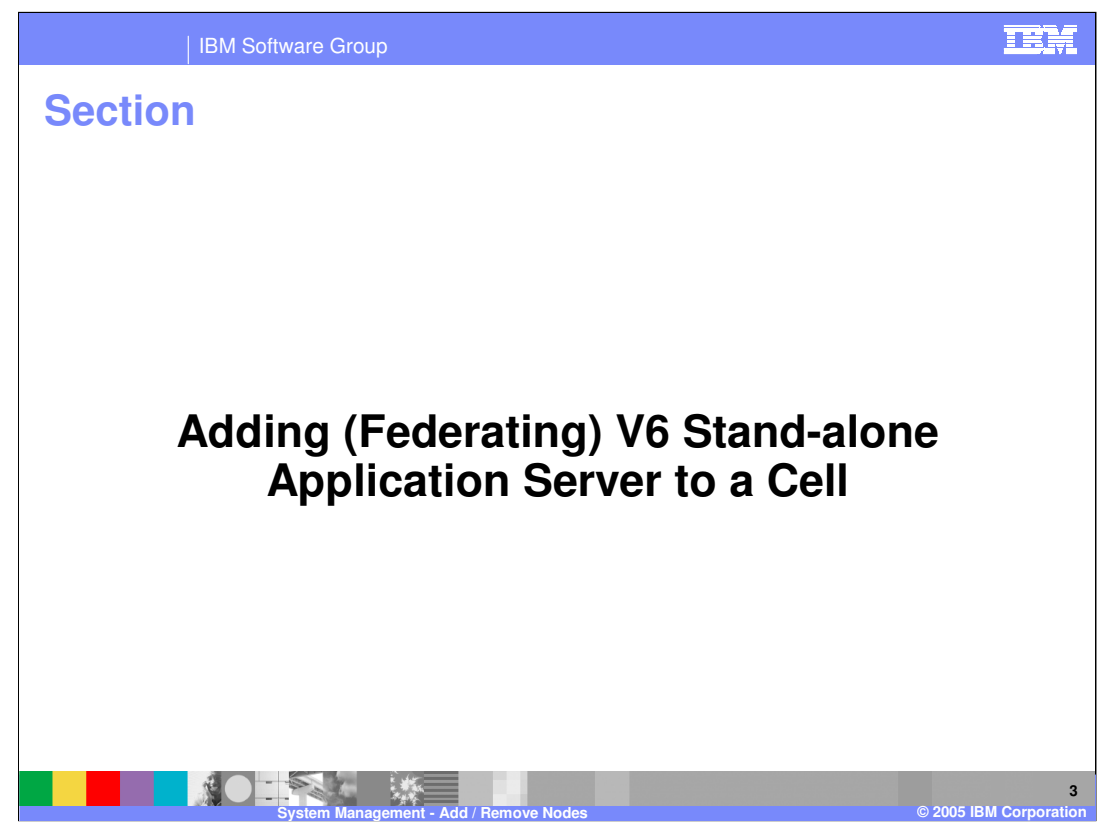

The first section will discuss federating, or adding a Stand-alone Application Server (referred to as Stand-alone Node) to a cell. At this time, a new V5 Node cannot be federated to a V6 Network Deployment cell. However, a V5 node can exist in a mixed-node V6 Cell as part of a migration strategy. More details on the mixed node cell is provided in the Migration presentation in the Install and Migration section.

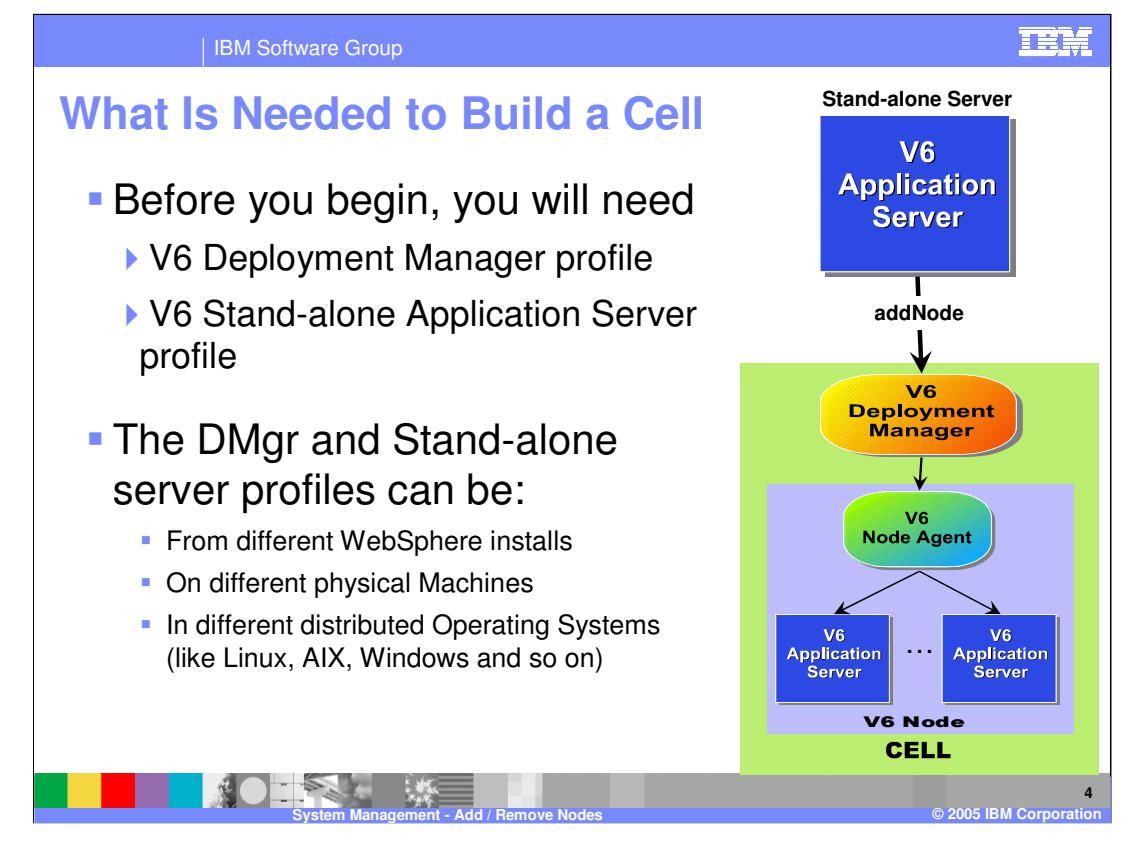

To add a node to a cell, you need two things: A node to add, and a cell to add it to. The Deployment Manager profile is the administrative focal point of the cell; you can federate any stand-alone node with that deployment manager. That node can be from a different installation, or on a different host system, even on a different operating system.

The process of adding a node can be initiated on the command line, or within the Administrative Console, or you can create and federate a node in a single step when creating a profile.

The illustration shows that the application server is the active party in this process, reaching out to pull itself into the cell. Because the process is initiated from a batch or shell script, the application server does not need to be running before you add it.

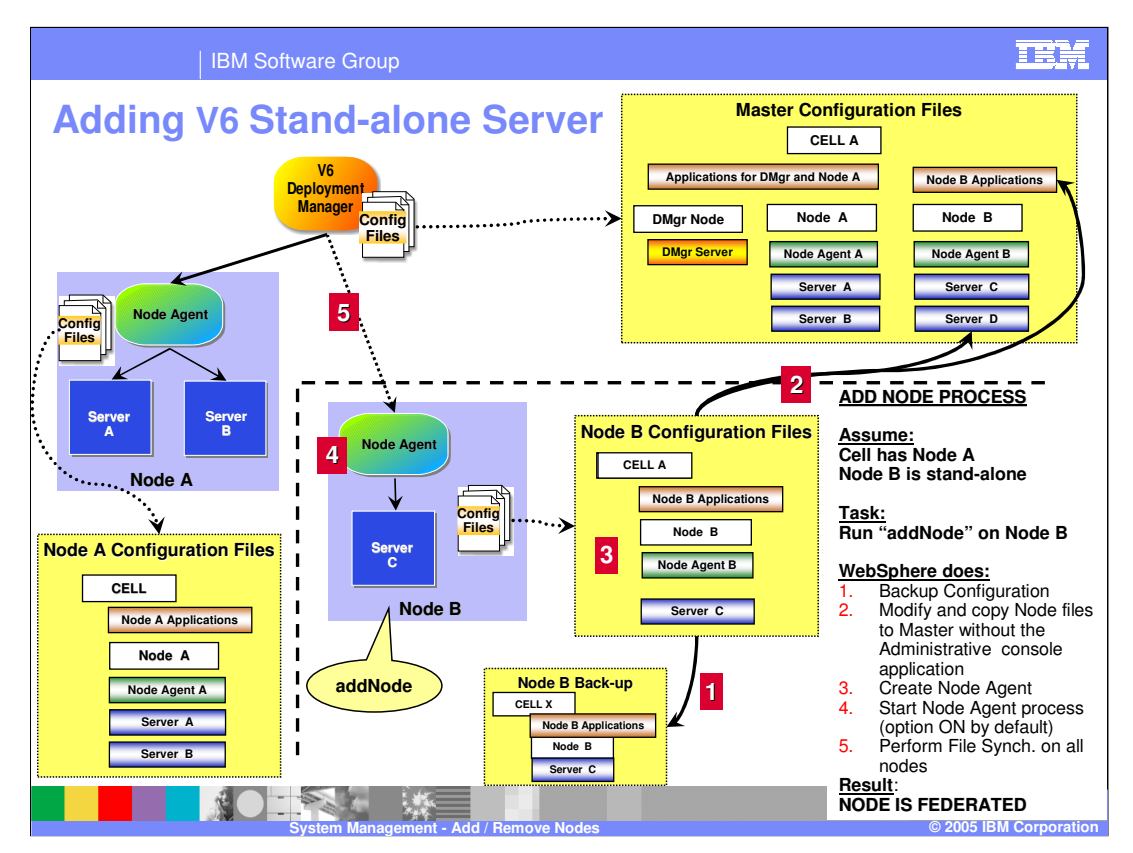

In this illustration, a base application server installation called Node A is federated into the cell. The addNode utility is a command line utility that is run from the Base Application Server's bin directory. The utility performs the following steps:

First, it backs up the current configuration files for the base application server.

Second, all the configuration files are modified to fit the Cell model and then sent to the deployment manager by the addNode utility. The deployment manager sorts through the configuration files, adding most of them to the master repository. However, the cell level files are not integrated as the cell definition from the base application server no longer applies and the cell definition for the network deployment environment will now apply to Node A.

Third, it creates the configuration files needed to define a node agent for this node.

By default, the addNode utility launches the node agent in step 4 and now, the node is now fully federated into the cell.

Finally, the deployment manager and the addNode utility to do a full file synchronization to update Node A.

You can turn off the starting of the node agent in step 4, by using the "-noagent" option.

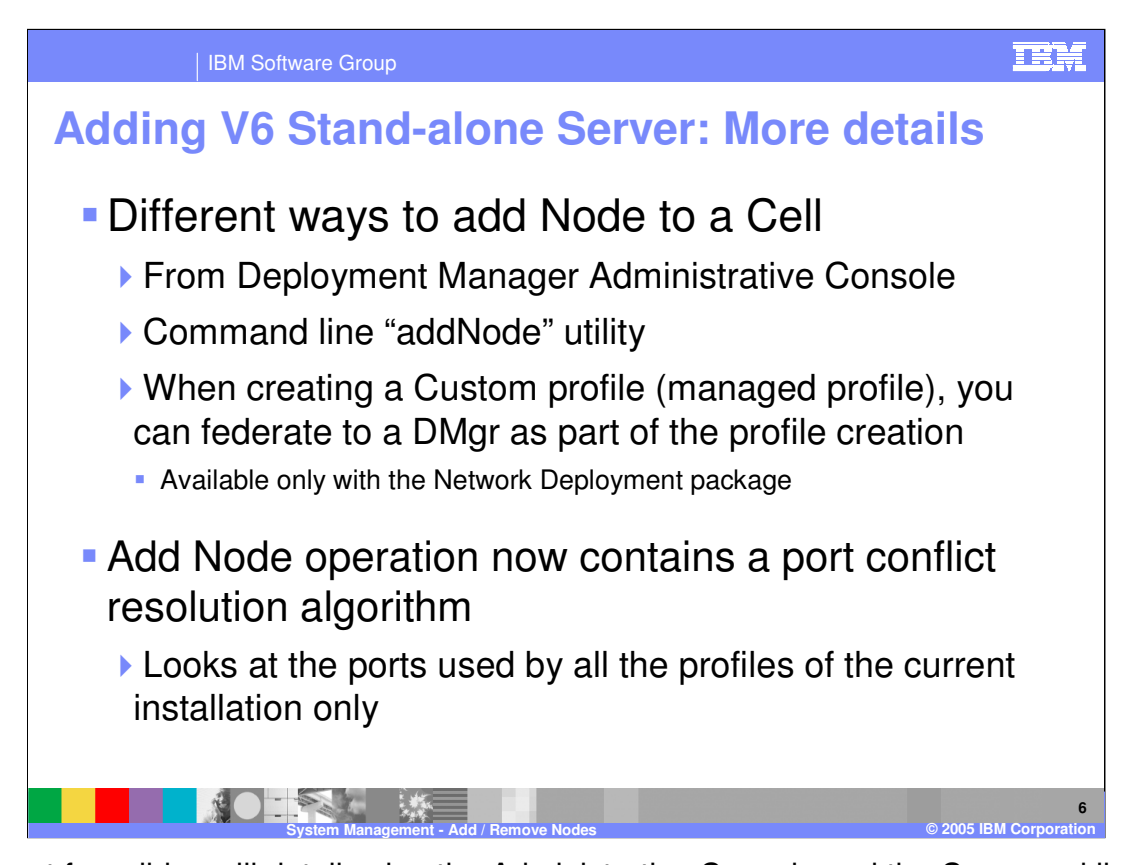

The next few slides will detail using the Administrative Console and the Command line utility to add a node to a cell. One of the new features of version 6 is the option to immediately add a node to a cell during the creation of a Custom profile. This was discussed in the Profile presentation.

New for version 6, the add node process has port conflict resolution algorithm, where it looks at the ports defined across all the profiles of the current installation. The algorithm does not look at other WebSphere installation, therefore this might not be sufficient. Another option is where you supply the ports through an external file, which is discussed later.

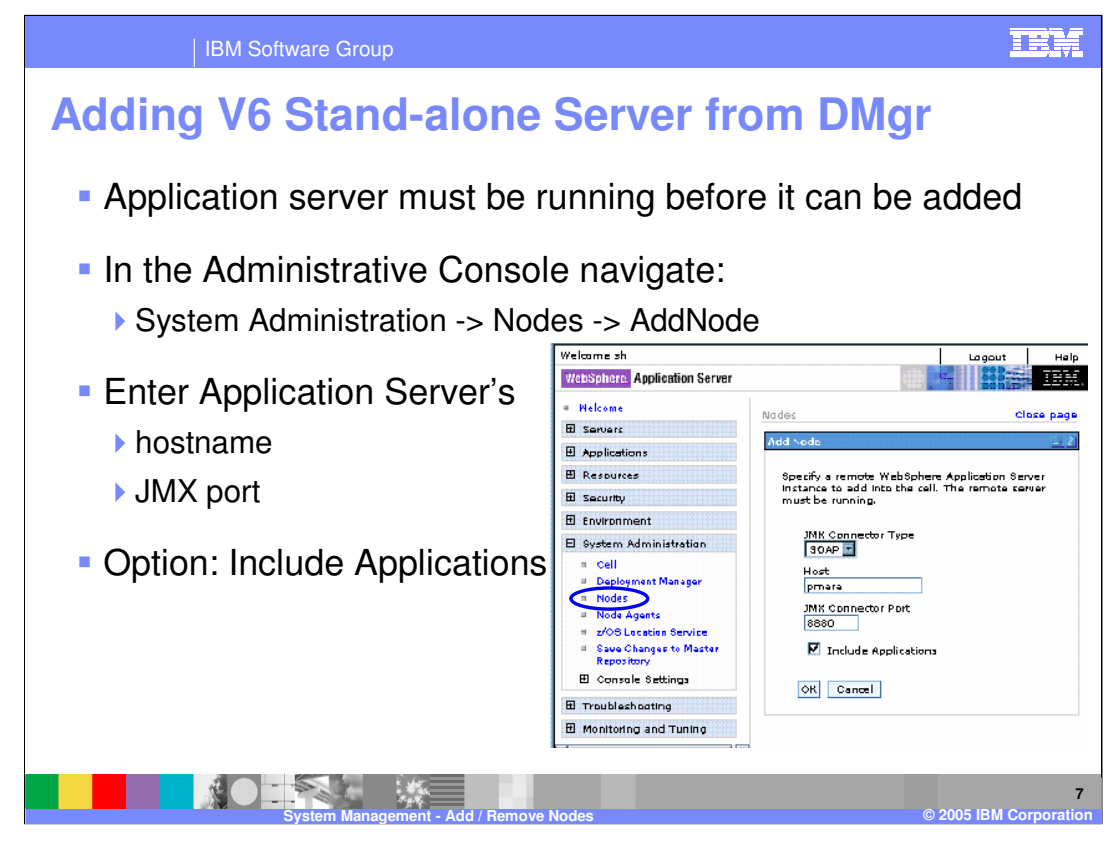

When adding a node from the Administrative Console, the application server you want to add must be running. In the Administrative Console, navigate to the Nodes and click "Add Node". Enter the host name of the application server machine, and confirm the default JMX Connector type and port. An option to include the applications from the Stand-alone server is provided. Any application that is already present in the cell will not be added. A warning message will appear in the System out log file.

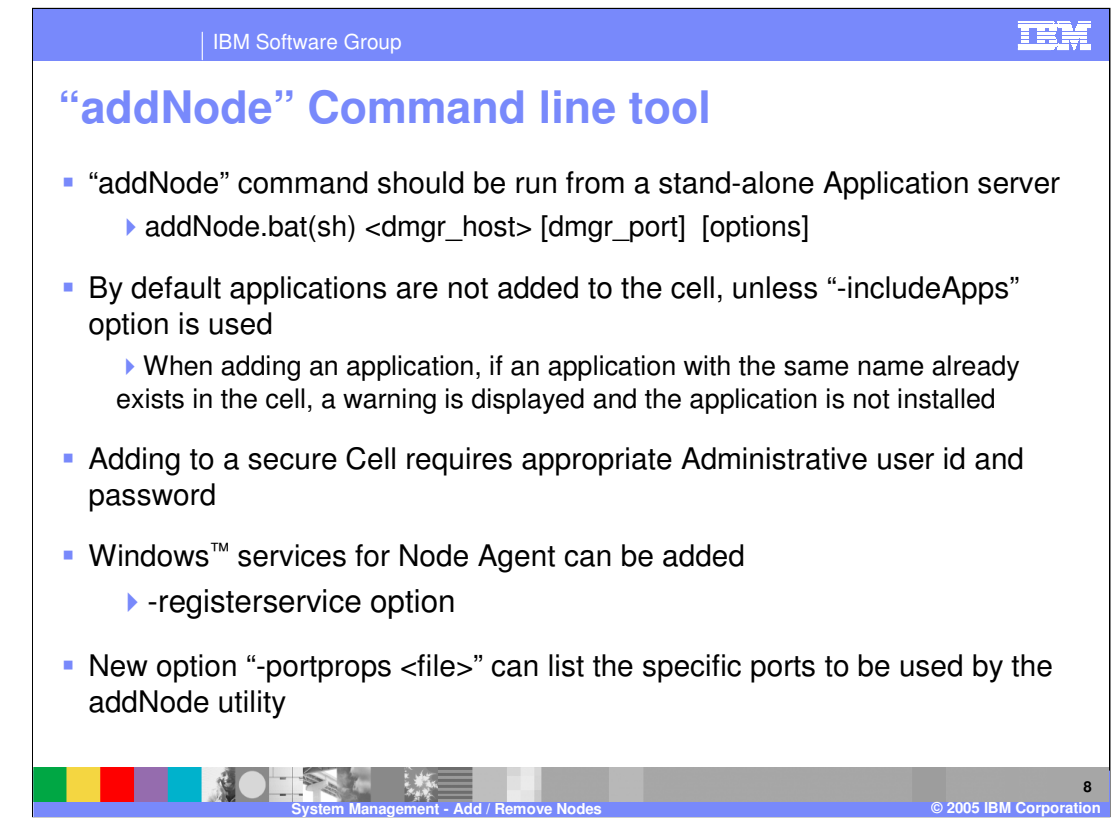

The addNode utility is run from the bin directory of the stand-alone application server installation and it connects to the host and port of the deployment manager of the cell it is joining. The host name is required, while the port is optional if the default SOAP port is used. The default SOAP port for a deployment manager is 8879.

There are several options that can be used with addNode, which can be seen by invoking addNode with the dash question mark option.

A new option allows you to specify the ports in an external file for the federated node to use. For example:

BOOTSTRAP\_ADDRESS=9001

SOAP\_CONNECTOR\_ADDRESS=9002

ORB\_LISTENER\_ADDRESS=9003

Any ports not specified will be assigned default values, which will be unique across the current installation, although not guaranteed unique on the system.

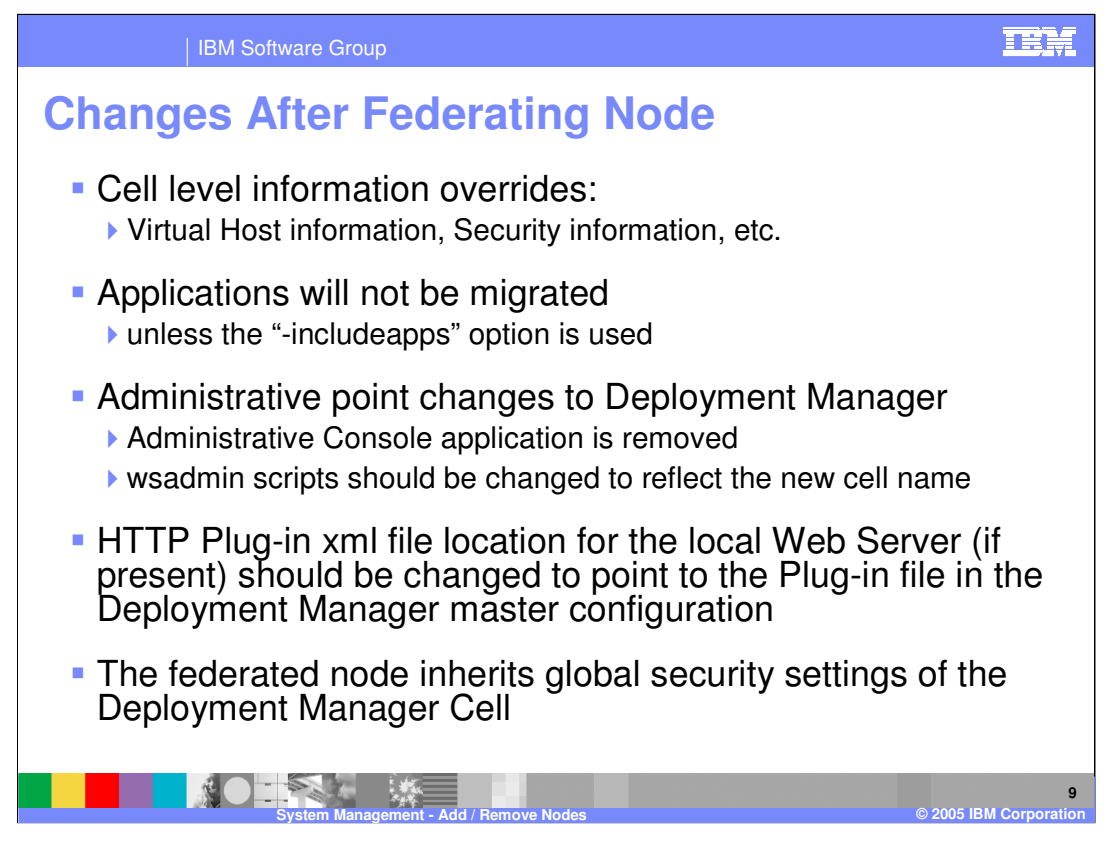

Some things to remember when an application server is federated into a cell: Cell level configurations within the application server are overwritten by the cell level configuration of the cell. Applications are not included by default; you can use the dash include apps option to bring applications into the cell.

The administrative location changes; once an application server is added into a cell, the Administrative Console application is removed, and you use the Administrative Console of the cell to make changes to the application server that has become a node in the cell.

Finally, if there is an HTTP server on the machine where the application server resides, then the configuration should be changed to point to the plug-in file for the cell.

When adding a secured node to an unprotected cell, the node will now be unprotected. When adding an unsecured node to a secured cell, the node will now be secured. When adding a secured node to a secured cell, the node will continue to be secured, but with the security settings for the cell.

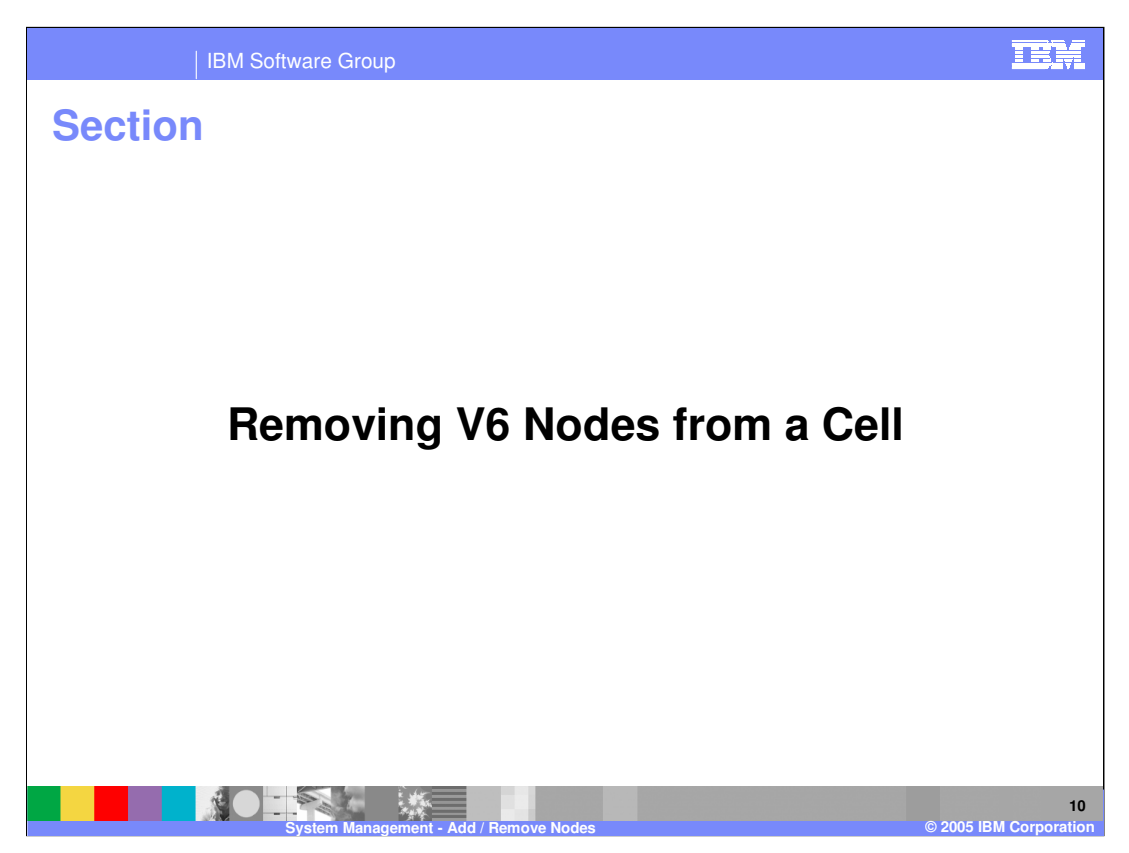

This section covers removing nodes from the cell.

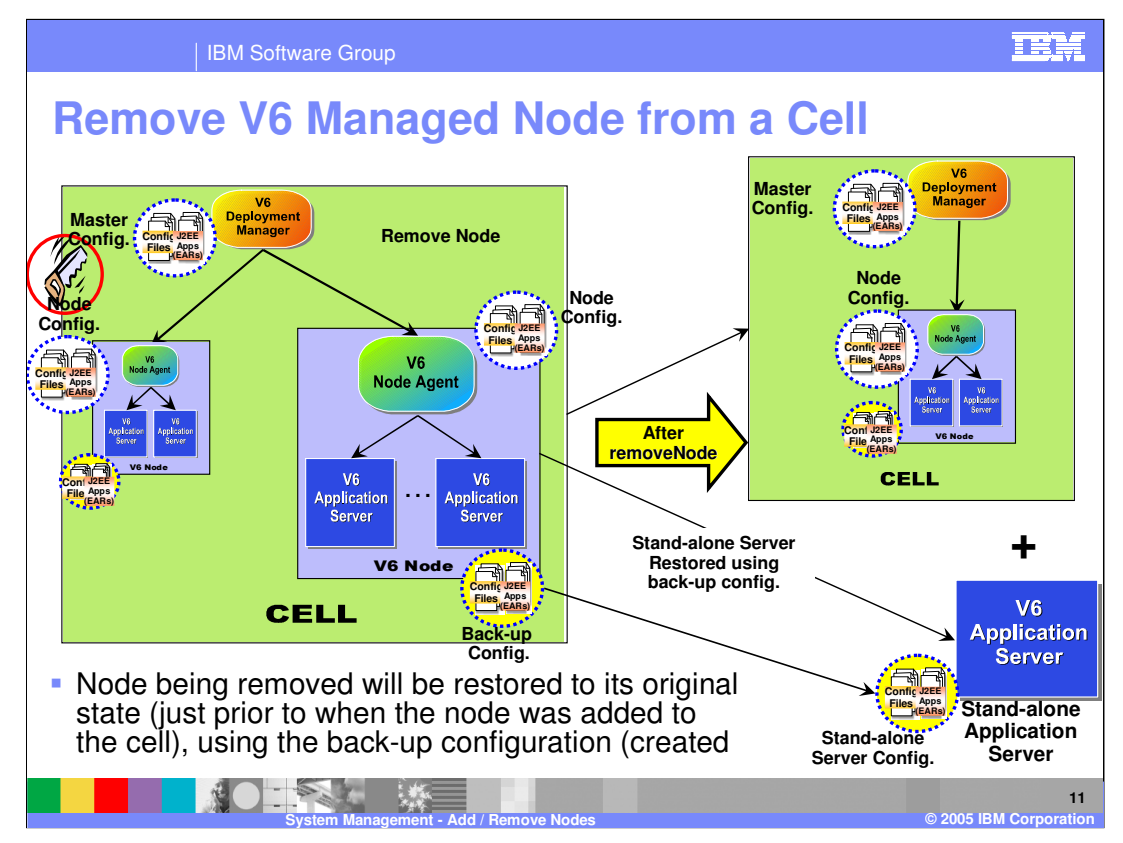

This page shows the process of remove node. On the node that needs to be removed, a "removeNode" command is executed, as shown by the saw.

The removeNode command line utility removes a node from the cell configuration and restores it to the state just prior to when the node was added to the cell. During the adding of the node, the add node utility had created a backup of the configuration. The remove node utility uses the backup configuration it to restore the configuration to its original state.

When doing an uninstall, this utility is called to remove the node from the cell. Remove Node can be called directly from the command line to allow you to restore the original application server environment. The configuration that was backed up during addNode will be restored.

Since you go back to the original application server configuration, you lose any configuration changes that were made while the node was federated.

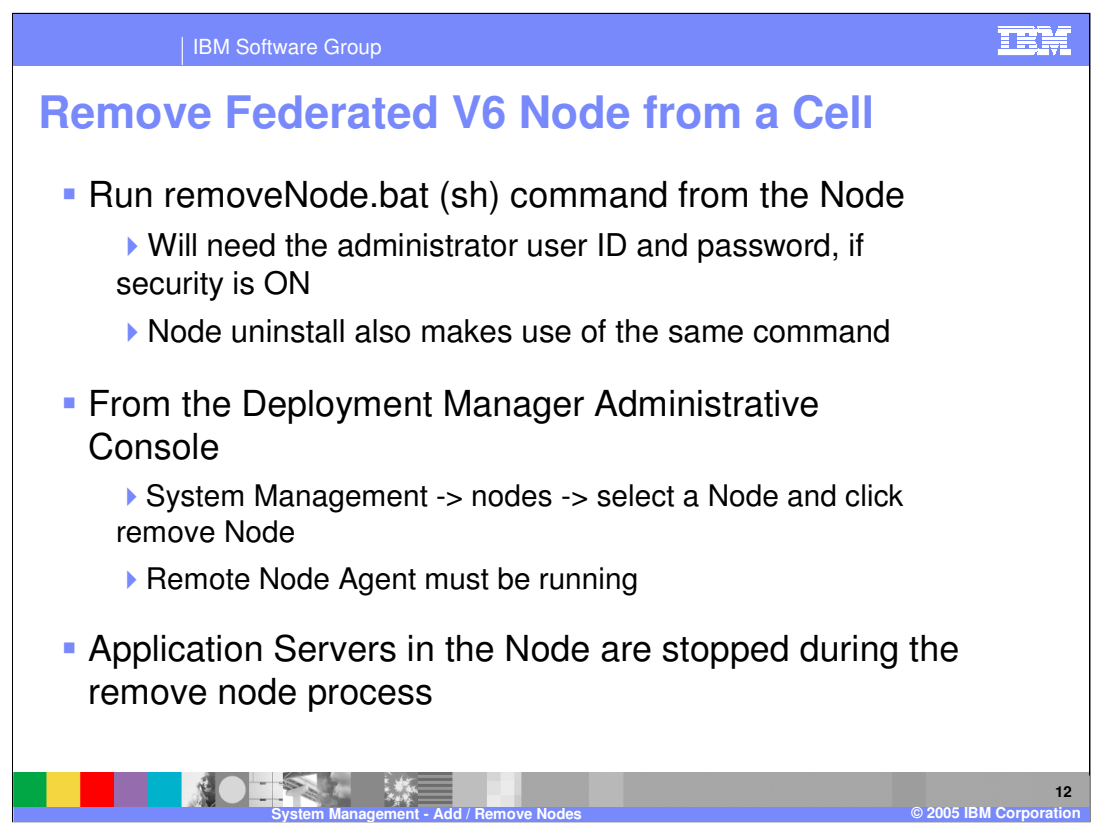

There are 2 ways to remove a node. One uses the remove node command and it is executed on the node being removed. The other way is through the Deployment Manager administration console in the nodes section.

If security is on, the remove command would need an administrator user id and password to be supplied.

When doing an uninstall of a federated node, the remove node utility is called to remove the node from the cell.

Since you go back to the original application server configuration, you lose any configuration changes that were made while the node was federated.

During the removal of the nodes, any running Application Servers will be stopped, since they will be restored to its original state.

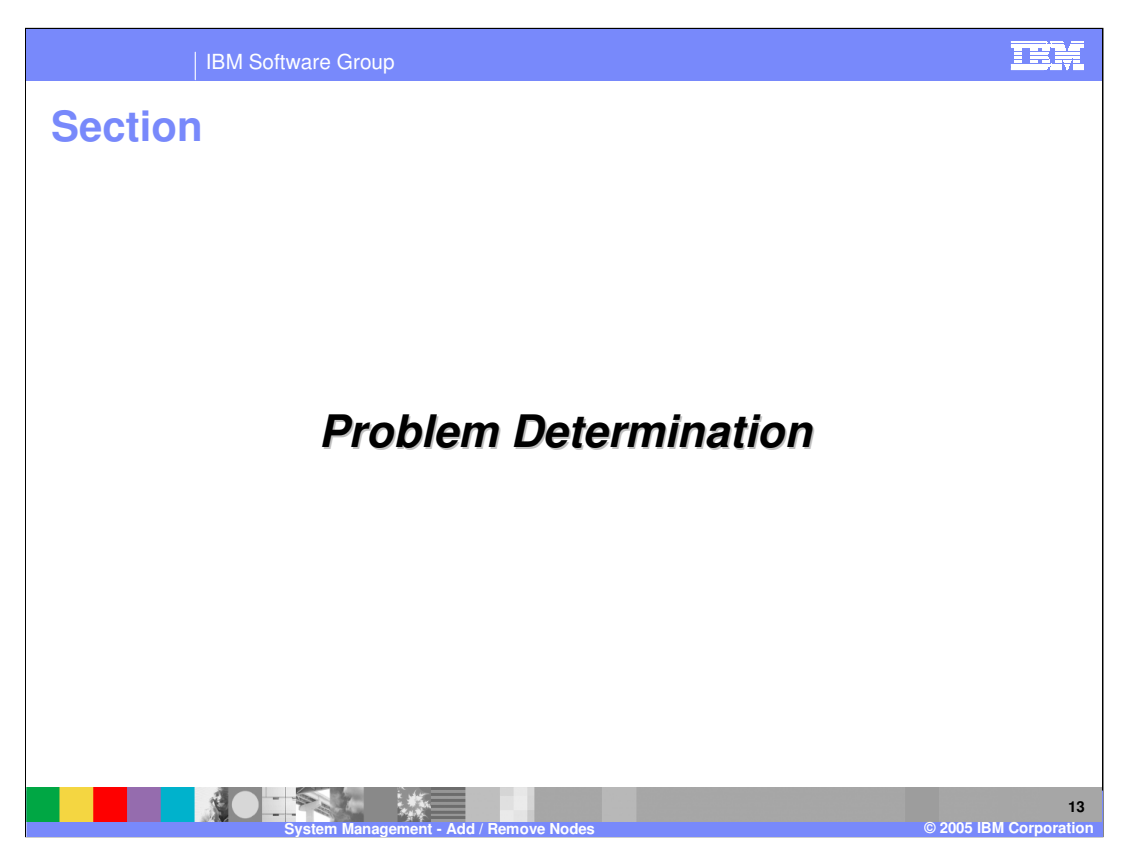

The next section will address problem determination.

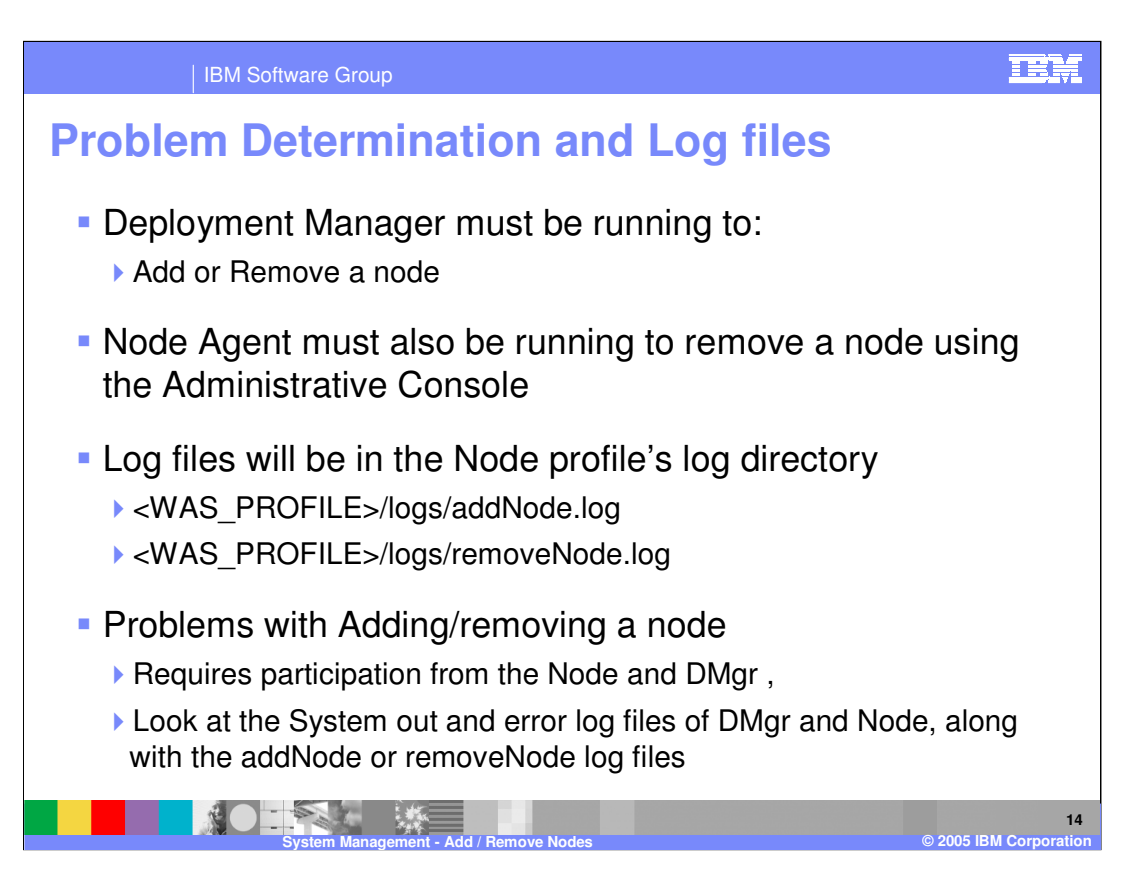

When troubleshooting a failed addNode or removeNode, first check that the deployment manager was up and running. If removing a node through the administrative console, the node agent on the node to be removed must be running as well.

Next, verify that that the machines can resolve host names to IP addresses in both directions. You can test this by pinging each machine by name from the other machine.

Then check the log files, located in the logs directory of the node being operated on.

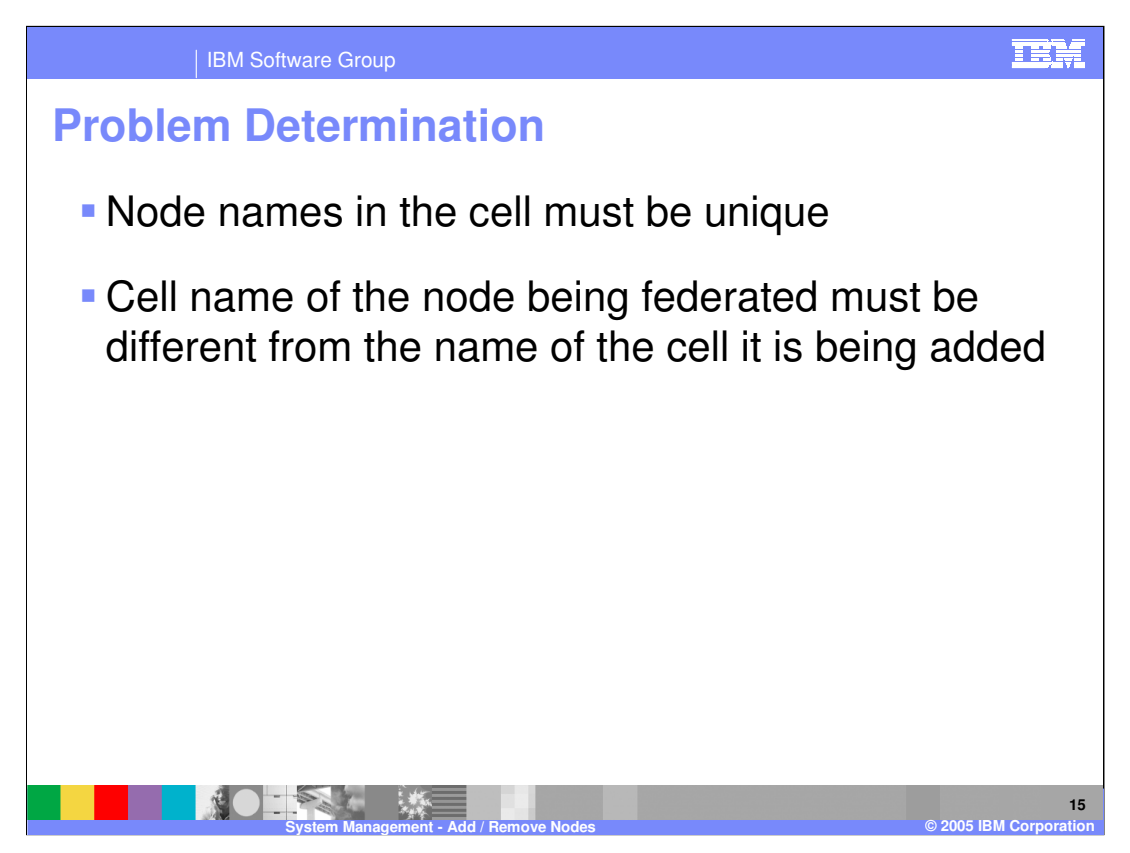

Node names in a cell must be unique. Keep in mind that the deployment manager also has a node name, so a node with the same name cannot be added to the cell.

A stand-alone application server has a node name and a cell name, but they are transparent in single-server operation. However, when being added to a cell, the cell name and the node name matter and cannot conflict with existing names.

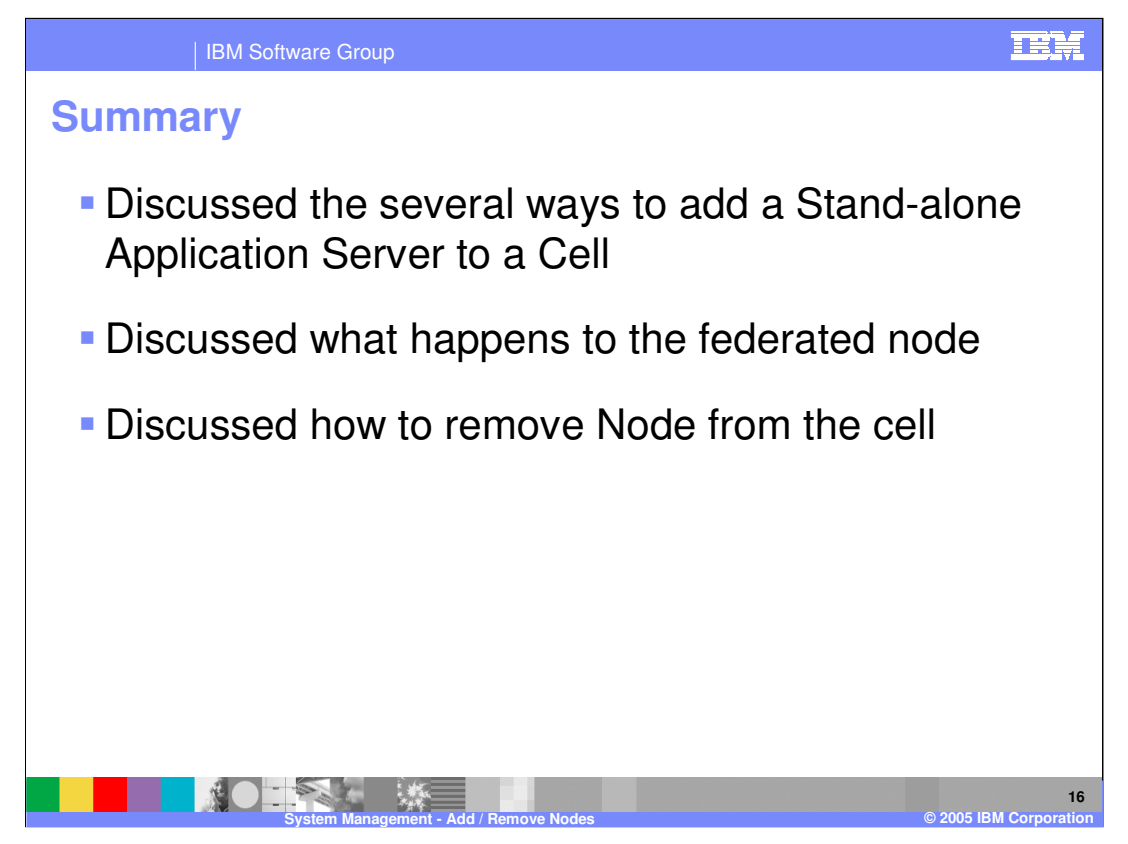

This presentation has covered the process of adding and removing nodes.

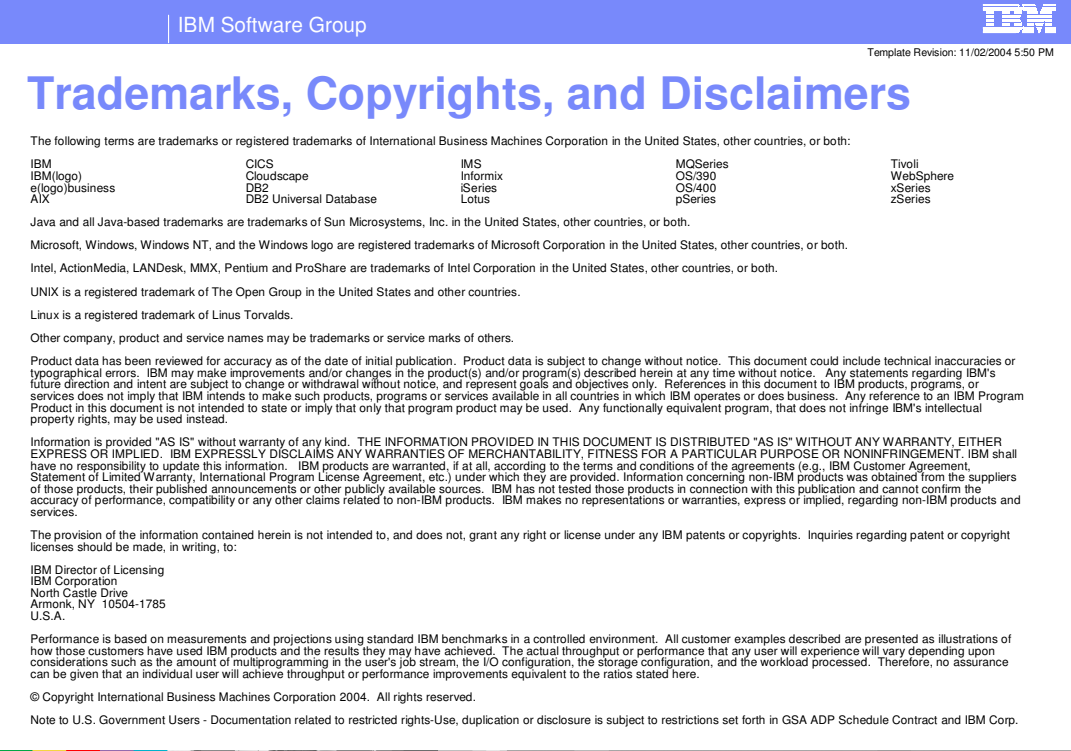

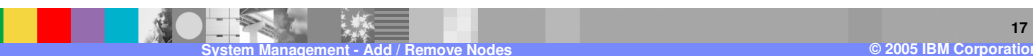